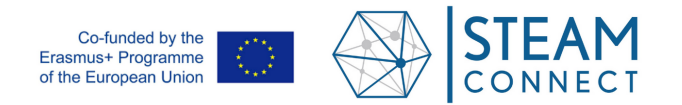

# Introduction to 3D Design and 3D Printing

# AUTHORS (NAMES /SCHOOL / COUNTRY): PHILIPPE KIRSCH / LYCÉE ALINE MAYRISCH / LUXEMBOURG

| RELATED SUBJECTS                                               | GRADE<br>RECOMMENDATIONS | TOTAL ACTIVITY<br>TIME | LEARNING OBJECTIVES<br>DURING THE LESSON<br>SUBJECT-SPECIFIC<br>COMPETENCIES             | LEARNING<br>OBJECTIVES<br>AFTER THE LESSON                                                           |
|----------------------------------------------------------------|--------------------------|------------------------|------------------------------------------------------------------------------------------|----------------------------------------------------------------------------------------------------|
| Mathematics, Physics,<br>Chemistry, Material<br>Sciences, Arts | Ages 13 -16              | 90 minutes             | Understand the process of<br>3D fabrication from the first<br>idea to a finished object. | Introduction to learning<br>Objectives after the<br>lessons, e.g. goals for<br>follow-up (long term) |

## **OVERVIEW: TOPIC & PURPOSE**

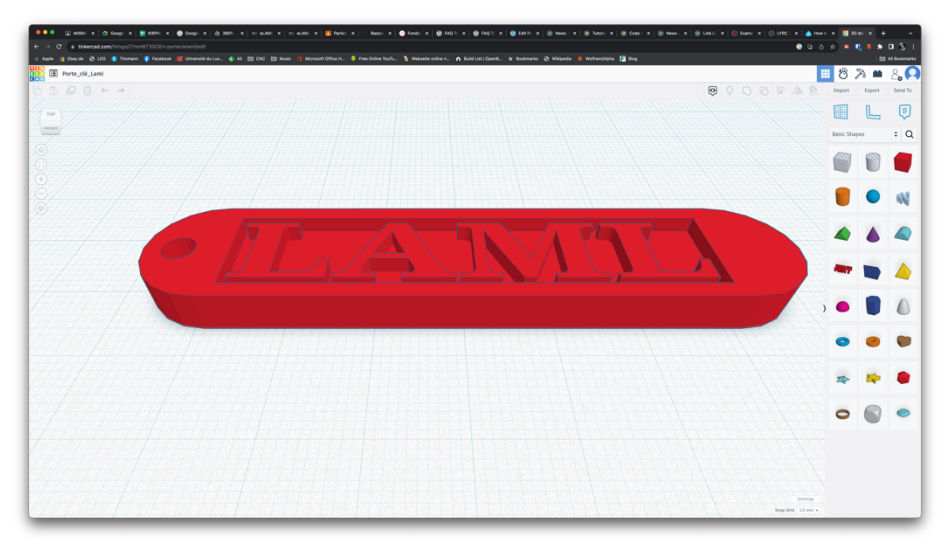

In this unit, the students will get a theoretical and practical introduction to 3D printing and the complete preceding design process. Starting from an existing keyring, students will learn how to create a basic 3D computer model of the desired object. Basic geometry knowledge, but also the ability to imagine objects in 3D are required. The use of a computer design software (Computer Aided Design, CAD) and the navigation in a 3D computer environment are necessary to achieve the proposed goal.

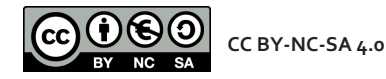

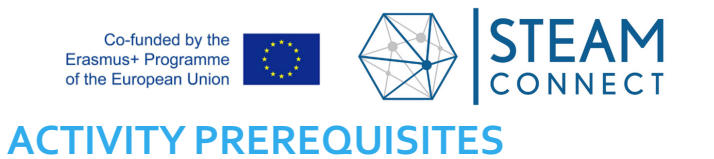

# STEAM Connect Material Collection

| STEAM ELEMENTS                         |                                                                                                    |  |  |
|----------------------------------------|----------------------------------------------------------------------------------------------------|--|--|
| ELEMENT 1:<br>context presentation     | What are the geometrical properties of the design of a keyring?                                                                                             |  |  |
|                                        | How can I use basic geometric shapes to create more complex, esthetical shapes and volumes?                                                                 |  |  |
|                                        | How to use symmetry as a design aspect?                                                                                                    |  |  |
|                                        | Designing a geometric 3D model.                                                                                                    |  |  |
| creative design                        | Choosing dimensions for width length and thickness of the keyring.                                                                                          |  |  |
|                                        | Imagining different alternatives to integrate a label (negative text, embossed test, relief text, etc.).                                                    |  |  |
|                                        | Learning through communication and exchange with other students in the group.                                                                               |  |  |
|                                        | Offering mutual help in order to learn how to manipulate the technological tools required.                                                                  |  |  |
| emotional and social                   | Staying focused from the initial idea until the point where the idea has become real and the students can hold the designed physical object in their hands. |  |  |
| ······································ | Going beyond theoretical knowledge and abstract concepts, with a physical, real-world out-come.                                                             |  |  |
|                                        | Having the freedom to take design decisions and experiencing self-efficiency.                                                                               |  |  |

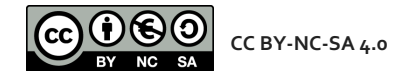

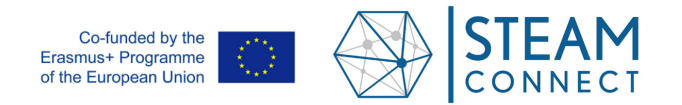

# STEAM Connect Material Collection

3

# **STEAM SUBJECT ELEMENTS**

| STEAM<br>SUBJECTS                                          | SCIENCE                                                                                                    | TECHNOLOGY                                                                                                    | ENGINEERING                                                                                                    | ARTS                                                                                                    | MATHEMATICS                                                                                      |
|------------------------------------------------------------|----------------------------------------------------------------------------------------------------|----------------------------------------------------------------------------------------------------|----------------------------------------------------------------------------------------------------|----------------------------------------------------------------------------------------------------|--------------------------------------------------------------------------------------------------|
| SHORT<br>INTRODUCTION<br>TO RELATED<br>SUBJECT<br>ELEMENTS | Physics-<br>Chemistry<br>(Material<br>Sciences):<br>different types<br>of plastics with<br>different<br>properties<br>(melting point,<br>resistance to<br>UV, acids, etc.) | 3D manufacturing<br>using FDM printers.<br>Geometry in 3D:<br>orientation<br>Use of CAD software<br>to design a 3D<br>computer model.<br>Use of CAM<br>software to translate<br>the 3D model into<br>program code the<br>3D printer can use to<br>produce the actual<br>part. | Interaction of<br>dimensions in the<br>keyring, e.g. where<br>to put the hole for<br>the metal ring, so<br>that it can freely<br>move even with<br>keys attached to the<br>ring. | Design aesthetics<br>Color of the<br>finished part<br>Elements of<br>symmetry or<br>asymmetry<br>Size and aspect<br>ratio of the<br>keyring | Geometry: parallelism,<br>shapes, aspect ratios<br>Calculating dimensions<br>base on constraints |

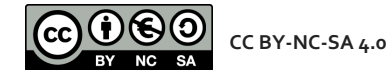

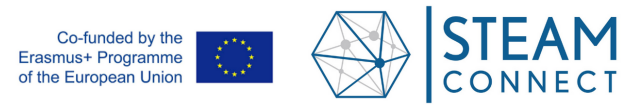

4

## SYLLABUS

| LESSONS | SUBJECTS                                                     | TOPIC OF THE UNIT                   | LEARNING OBJECTIVES<br>DURING THE LESSON:<br>SUBJECT SPECIFIC<br>COMPETENCIES                                                                   | LEARNING OBJECTIVES<br>AFTER THE LESSON:<br>STEAM COMPETENCIES                                                                             |
|---------|--------------------------------------------------------------|-------------------------------------|----------------------------------------------------------------------------------------------------|----------------------------------------------------------------------------------------------------|
| 1       | Mathematics,<br>Physics-Chemistry                            | Introduction to 3D<br>printing      | Understand the whole design<br>and fabrication process in<br>order to be able to take the<br>necessary design decisions at<br>the right moment. | The students are able<br>to produce more<br>complex structures and<br>objects by themselves<br>through understanding<br>the whole process. |
|         |                                                              |                                     | Which materials are suited for<br>which applications?                                                                                           | They are able to<br>model their ideas using<br>a combination of basic<br>geometric shapes.                                                 |
| 2       | CAD-CAM<br>software, 3D printer<br>manipulation &<br>control | Do you own design<br>in 45 minutes! | The students learn how to use<br>the required computer tools<br>to produce their own personal<br>design of a keyring.                           | The students will be<br>capable of designing a<br>3D object from A to Z,<br>by considering all<br>different aspects (size,                 |
|         |                                                              |                                     | Changing and adapting the<br>design on the computer will<br>let them decide about the<br>aesthetics of the final product.                       | design, material<br>properties and choices,<br>function) of another<br>object by transferring<br>the learned skills to a<br>new creation.  |

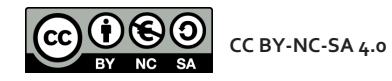

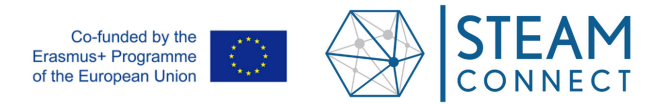

# **INSTRUCTIONAL PLAN BY LESSON (COPY AS MANY TIMES AS NEEDED)**

## LESSON 1

| TIME PLAN                        | TEACHING & LEARNING<br>ACTIVITIES                                                                                                   | MATERIALS                                        | LEARNING OBJECTIVES                                                                                                    | 5        |
|----------------------------------|----------------------------------------------------------------------------------------------------|--------------------------------------------------|----------------------------------------------------------------------------------------------------|----------|
| INTRODUCTION (10 minutes)        | Quick presentation of the<br>complete 3D design and<br>production process                                                           | Presentation (PDF<br>attachment, slides 1 to 8)  | Understanding the overall<br>process and the order of the<br>different steps                                                         | <u> </u> |
| LEARNING ACTIVITIES (35 minutes) | Details about each step of<br>the design process. Which<br>decisions must be made at<br>what point? What are<br>their implications? | Presentation (PDF<br>attachment, slides 9 to 23) | Understanding the process<br>more in detail and the<br>importance of the different<br>steps with their impact on the<br>final result |          |

## LESSON 2

| TIME PLAN                         | TEACHING & LEARNING<br>ACTIVITIES                                                                                                    | MATERIALS                                                                                                    | LEARNING OBJECTIVES                                                                                                    |
|-----------------------------------|----------------------------------------------------------------------------------------------------|----------------------------------------------------------------------------------------------------|----------------------------------------------------------------------------------------------------|
| HANDS-ON ACTIVITIES (35 minutes)  | Use the learned guidelines<br>to design and produce a<br>physical object                                                                                         | A computer, a CAD<br>software (TinkerCAD), a<br>CAM software (PrusaSlicer),<br>a 3D Printer (Prusa i3<br>MK3S+ & OctoPrint)) and<br>filament in different colors | Manipulate the technology<br>(computer software, 3D<br>printer) to produce the<br>desired output                                                                                                    |
| WRAP-UP & EVALUATION (10 minutes) | Optical inspection of the<br>produced parts (keyrings),<br>comparison of the<br>students' work and<br>discussing the differences<br>(aesthetics, function, etc.) | 3D-printed keyrings                                                                                                    | Critical analysis of the<br>preceding choices for the final<br>product, changing different<br>aspects in order to get a<br>better (smaller, nicer,<br>lighter(?), etc.) product in the<br>next iteration cycle. Self-<br>improvement. |

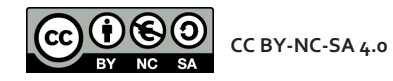

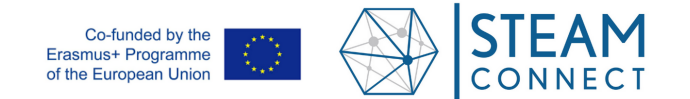

## **EVALUATION PLAN BY LESSON**

6

| LESSON | EVALUATION CRITERIA                                                           | EVALUATION METHOD                                            |
|--------|-------------------------------------------------------------------------------|--------------------------------------------------------------|
| 1      | Does the student understand / know the basic ideas of 3D design and printing? | Questions & Answers                                          |
| 2      | Did the student make the desired product?                                     | Observation, comparing products,<br>highlighting differences |

# NOTES

1

# **ACTIVITY SHEETS TO BE LINKED**

As attachment

# **EVALUATION MATERIALS TO BE LINKED**

1

# **REFERENCES / SUPPORTING MATERIALS TO BE LINKED**

TinkerCAD: <u>https://www.tinkercad.com/</u>

PrusaSlicer: https://www.prusa3d.com/de/page/prusaslicer\_424/

Prusa i3 MK3S+: https://www.prusa3d.com/product/original-prusa-i3-mk3s-3d-printer-kit/

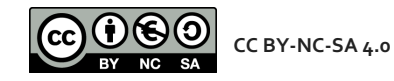

The European Commission's support for the production of this publication does not constitute an endorsement of the contents which reflects the views only of the authors and the Commission cannot be held responsible for any use which may be made of the information contained therein

#### LAML

- 0. Déroulement
- 1. Introduction
- 2. Généralités
- 3. Principe
- 4. Création
- 5. Slicing
- 6. Impression 3D
- 7. Questions
- That's all folks...

M

## LAML Makerspace 3D Printing Une introduction à l'impression 3D en 100 minutes.

Philippe KIRSCH (philippe.kirsch@education.lu)

Lycée Aline Mayrisch Luxembourg

13 novembre 2023

イロト 不得 トイヨト イヨト

3

SQA

LAML

#### 0. Déroulement

- 1. Introduction
- 2. Généralités
- 3. Principe
- 4. Création
- 5. Slicing
- 6. Impression 3D
- 7. Questions

That's all folks...

# 0. Déroulement

・ロト ・ 日 ト ・ モ ト ・ モ ト

€ 990

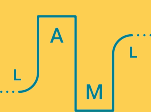

LAML

#### 0. Déroulement

- 1. Introduction
- 2. Généralités
- 3. Principe
- 4. Création
- 5. Slicing
- 6. Impression 3D
- 7. Questions

That's all folks...

## Déroulement de l'atelier

- 1 Introduction : The LAML Makerspace
- Ø Généralités sur l'impression 3D
- 3 Principe du processus complèt
- Oréation d'un objet 3D Design
- (P)réparation des données Slicing

イロト 不得 トイヨト イヨト

3

SQA

- 6 Impression 3D
- Questions?

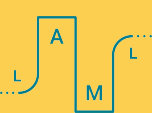

LAML

0. Déroulement

#### 1. Introduction

- 2. Généralités
- 3. Principe
- 4. Création
- 5. Slicing
- 6. Impression 3D
- 7. Questions

That's all folks...

# 1. Introduction

◆ロト ◆個ト ◆注ト ◆注ト

æ.

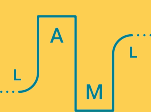

LAML

- 0. Déroulement
- 1. Introduction
- 2. Généralités
- 3. Principe
- 4. Création
- 5. Slicing
- 6. Impression 3D
- 7. Questions

That's all folks...

## The LAML Makerspace

- Belle salle pour projets S32
- 8 imprimentes 3D Prusa i3 MK3/MK3S+
- 1 laser cutter Glowforge
- 1 foil cutter Brother Cameo4
- 4 stations de soudage
- 12 ordinateurs Mac mini
- Raspberry Pi's, Arduino's, Circuit Playgrounds, Kniwwelino's
- divers outils, pièces mécaniques et électroniques
- ...et notre propre page web : http://makerspace.laml.lu

## Attention :

Le LAML Makerspace est ouvert tous les mercredis de 12 :00 à 13 :50 !

イロト イポト イヨト イヨト 二日

Sac

LAML

- 0. Déroulement
- 1. Introduction
- 2. Généralités
- 3. Principe
- 4. Création
- 5. Slicing
- 6. Impression 3D
- 7. Questions

That's all folks...

# 2. Généralités sur l'impression 3D

◆ロト ◆個ト ◆注ト ◆注ト

æ.

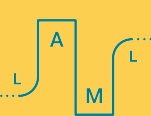

#### LAML

- 0. Déroulement
- 1. Introduction
- 2. Généralités
- 3. Principe
- 4. Création
- 5. Slicing
- 6. Impression 3D
- 7. Questions
- That's all folks...

M

## Fabrication soustractive

L'usinage CNC est une technologie de fabrication soustractive courante. Contrairement à l'impression 3D, le processus commence généralement par un bloc de matériau solide et enlève de la matière pour obtenir la forme finale requise, à l'aide d'une variété d'outils rotatifs tranchants ou de fraises.

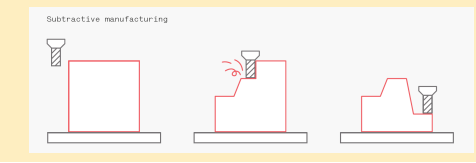

## Fabrication additive

Les procédés de fabrication additive ou d'impression 3D permettent de fabriquer des pièces en ajoutant de la matière couche par couche. Les procédés de fabrication additive ne nécessitent pas d'outillage ou d'installations spéciales, de sorte que les coûts d'installation initiaux sont réduits au minimum.

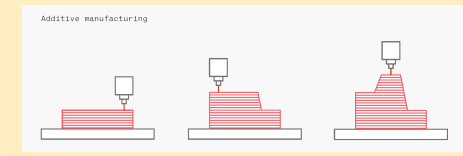

LAML

- 0. Déroulement
- 1. Introduction
- 2. Généralités
- 3. Principe
- 4. Création
- 5. Slicing
- 6. Impression 3D
- 7. Questions

That's all folks...

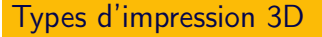

- Stereolithography (SLA)
- Selective Laser Sintering (SLS)
- Fused Deposition Modeling (FDM)

- Digital Light Process (DLP)
- Direct Metal Laser Sintering (DMLS)
- Electron Beam Melting (EBM)

▲ロト ▲周ト ▲ヨト ▲ヨト - ヨ - の々ぐ

## Matériaux utilisables<sup>1</sup>

- ABS
- TPE, TPU<sup>2</sup>
- PLA<sup>3</sup>
- HIPS, PVA<sup>4</sup>

- PETG<sup>5</sup>
- ASA <sup>6</sup>
- PC, PP
- PEEK<sup>7</sup>

- 1. https://www.simplify3d.com/support/materials-guide/
- 2. flexible
- 3. facile à imprimer, bon marché
- 4. solubles dans l'eau
- 5. convient pour la nourriture
- résiste aux températures élevés et aux UVs
- 7. aussi résistant que de l'aluminium

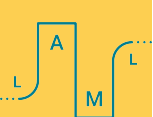

LAML

- 0. Déroulement
- 1. Introduction
- 2. Généralités

#### 3. Principe

- 4. Création
- 5. Slicing
- 6. Impression 3D
- 7. Questions

That's all folks...

# 3. Principe de l'impression 3D

イロト イポト イヨト イヨト

æ

Sac

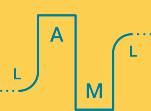

LAML

- 0. Déroulement
- 1. Introduction
- 2. Généralités
- 3. Principe
- 4. Création
- 5. Slicing
- 6. Impression 3D
- 7. Questions

That's all folks...

## Étapes d'une impression 3D

- ① Création (concevoir, numériser ou télécharger)
- Exportation du fichier généré (.STL; .OBJ; .3MF;)
- Slicing (CAM Computer Aided Manufacturing)
- Impression
- **5** Enlèvement des supports, post-processing

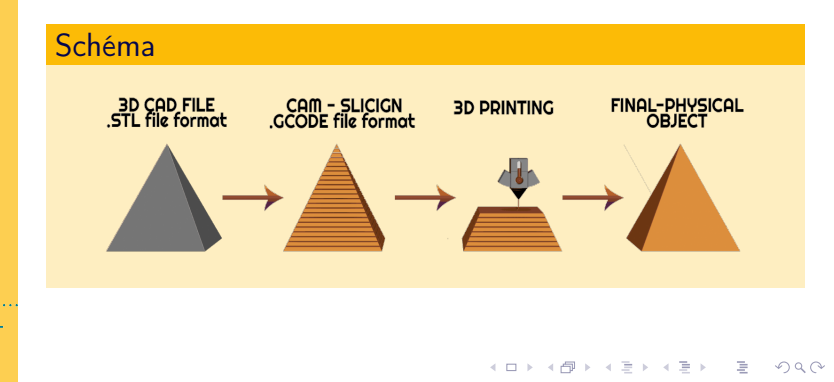

Imprimate 3D

#### LAML

- 0. Déroulement
- 1. Introduction
- 2. Généralité
- 3. Principe
- 4. Création
- 5. Slicing
- 6. Impression 3D
- 7. Questions

That's all folks...

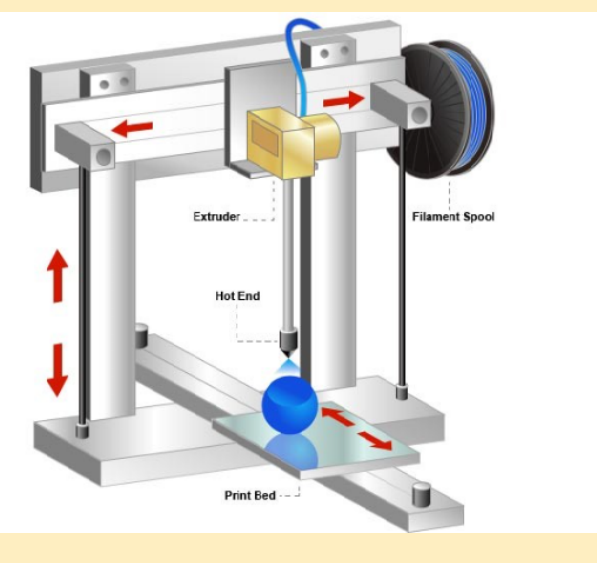

Figure – Schéma d'une imprimante 3D.

YY C

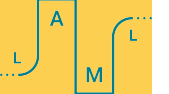

#### LAML

- 0. Déroulement
- 1. Introduction
- 2. Généralités
- 3. Principe
- 4. Création
- 5. Slicing
- 6. Impression 3D
- 7. Questions
- That's all folks...

## Tête d'extrusion

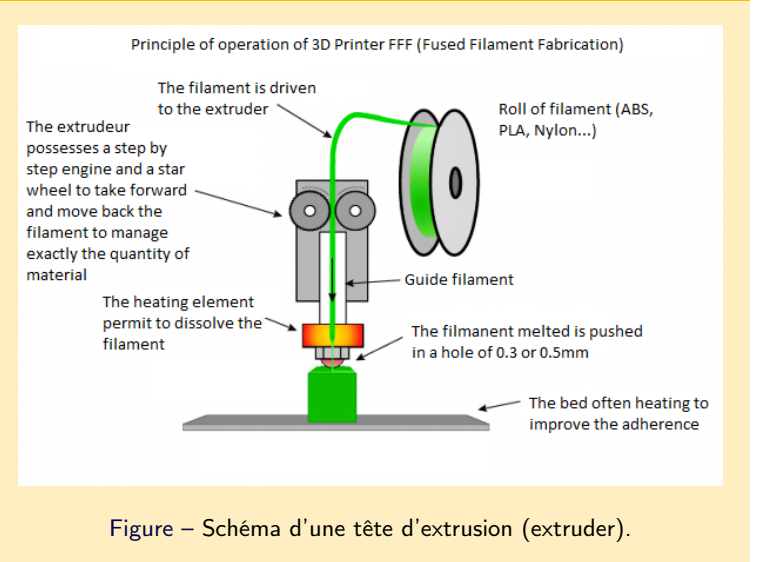

・ロト ・ 同ト ・ ヨト ・ ヨト

Э

Sac

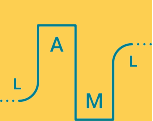

LAML

- 0. Déroulement
- 1. Introduction
- 2. Généralités
- 3. Principe

#### 4. Création

- 5. Slicing
- 6. Impression 3D
- 7. Questions

That's all folks...

# 4. Création d'un objet 3D

◆ロト ◆個ト ◆注ト ◆注ト

æ.

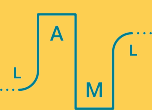

#### LAML

- 0. Déroulement
- 1. Introduction
- 2. Généralités
- 3. Principe
- 4. Création
- 5. Slicing
- 6. Impression 3D
- 7. Questions
- That's all folks...

## Création - 3 possibilités

- concevoir un objet 3D soi-même à l'aide d'un logiciel sur ordinateur ou tablette (TinkerCAD, Shapr3D, Blender, OpenSCAD, Fusion 360)
- numériser un objet existant pour en faire une copie (Qlone, ScandyPro)
- télécharger un objet réalisé par une autre personne (Thingiverse, Thangs, etc.)

## Exportation, sauvegarde - STL, OBJ, 3MF

- Une fois terminé la conception CAO/CAD<sup>8</sup>, il sauvegarder/exporter l'objet dans un format approprié. Le format de fichier le plus courant pour l'impression 3D est appelé STL<sup>9</sup>.
- Les alternatives plus performantes à STL sont .OBJ et .3MF.
- Ces formats de fichier ne contiennent pas d'informations sur les couleurs. Pour l'impression 3D en couleur, vous devez utiliser des formats de fichier tels que .X3D, .WRL, .DAE, .PLY, etc.

<sup>8.</sup> Conception Assisté par Ordinateur / Computer Aided Design

<sup>9.</sup> STL signifie STereoLithography, du nom du tout premier procédé d'impression 3D. 🗄 🕨 🚊 🚽 🔍 🖓

LAML

- 0. Déroulement
- 1. Introduction
- 2. Généralités
- 3. Principe
- 4. Création
- 5. Slicing
- 6. Impression 3D
- 7. Questions

That's all folks...

# 5. Préparation des données -Slicing

◆ロト ◆個ト ◆注ト ◆注ト

æ

Sac

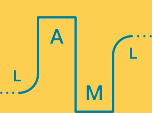

LAML

- 0. Déroulement
- 1. Introduction
- 2. Généralités
- 3. Principe
- 4. Création
- 5. Slicing
- 6. Impression 3D
- 7. Questions

That's all folks...

## Slicing

C'est le processus qui consiste à traduire le fichier 3D en instructions que l'imprimante 3D doit suivre à l'aide d'un logiciel spécial pour faire cela ! En gros, le découpage consiste à diviser ou à découper le modèle 3D en centaines ou milliers de couches horizontales, indiquant à la machine exactement ce qu'elle doit faire, étape par étape. Une fois les fichiers découpés en tranches, un nouveau format de fichier est généré, appelé G-code, avec l'extension .GCODE <sup>10</sup>.

## Logiciels de Slicing

- Slic3r<sup>11</sup>
- PrusaSlicer<sup>12</sup>, dérivé de Slic3r
- SuperSlicer<sup>13</sup>, dérivé de PrusaSlicer
- Cura <sup>14</sup>
- Symplify3D<sup>15</sup>

10. Le code G est le langage de programmation principalement utilisé pour contrôler les machines-outils automatisées comme les imprimantes 3D et les CNC (Computer Numerical Controls). En un mot, le code G est le langage de la machine et ce que nous utilisons pour communiquer avec elle !

・ロト ・ 同 ト ・ 三 ト ・ 三 ・ うへつ

- 11. https://slic3r.org/
- 12. https://help.prusa3d.com/en/downloads/
- 13. https://github.com/supermerill/SuperSlicer
- 14. https://ultimaker.com/software/ultimaker-cura
- 15. https://www.simplify3d.com/

#### LAML

- 0. Déroulement
- 1. Introduction
- 2. Généralités
- 3. Principe
- 4. Création
- 5. Slicing
- 6. Impression 3D
- 7. Questions

That's all folks..

# - ates Baygeocattania o

**PrusaSlicer** : Importation

## Figure - Fichier STL importé dans PrusaSlicer.

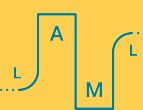

▲□▶ ▲□▶ ▲ □▶ ▲ □▶ ▲ □ ● ● ● ●

#### LAML

## PrusaSlicer : Découpage

- 0. Déroulement
- 1. Introduction
- 2. Généralités
- 3. Principe
- 4. Création
- 5. Slicing
- 6. Impression 3D
- 7. Questions
- That's all folks...

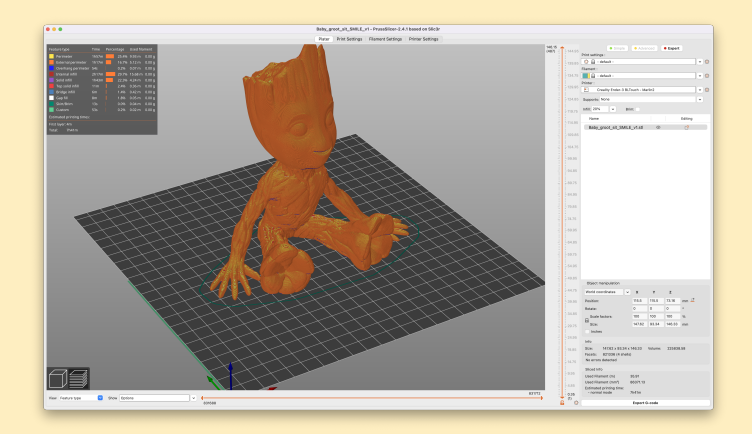

Figure – Fichier STL découpé par PrusaSlicer.

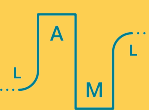

▲□▶ ▲□▶ ▲三▶ ▲三▶ 三三 - のへ⊙

#### LAML

- 0. Déroulement
- 1. Introduction
- 2. Généralités
- 3. Principe
- 4. Création
- 5. Slicing
- 6. Impression 3D
- 7. Questions

That's all folks...

## Prusaslicer : Vue en coupe

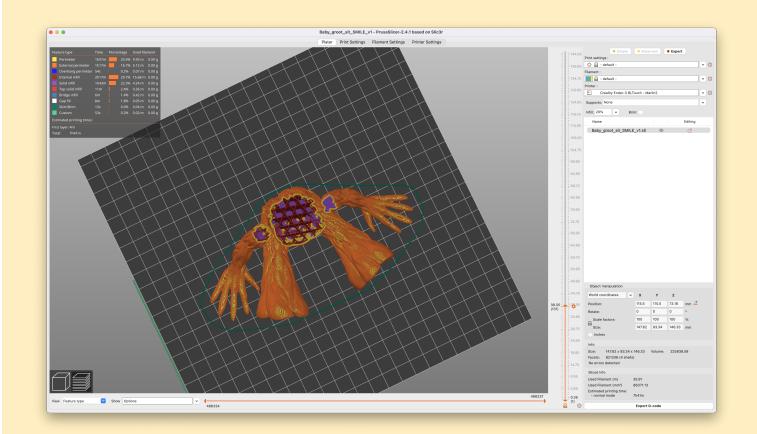

## Figure – Coupe à travers le découpage.

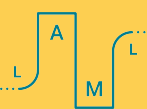

▲ロト ▲御 ト ▲ 臣 ト ▲ 臣 ト 一臣 - のへで

LAML

- 0. Déroulement
- 1. Introduction
- 2. Généralités
- 3. Principe
- 4. Création
- 5. Slicing
- 6. Impression 3D
- 7. Questions

That's all folks...

# 6. Impression 3D

◆ロト ◆個ト ◆注ト ◆注ト

æ.

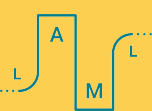

#### LAML

- 0. Déroulement
- 1. Introduction
- 2. Généralités
- 3. Principe
- 4. Création
- 5. Slicing
- 6. Impression 3D
- 7. Questions

Α

M

That's all folks...

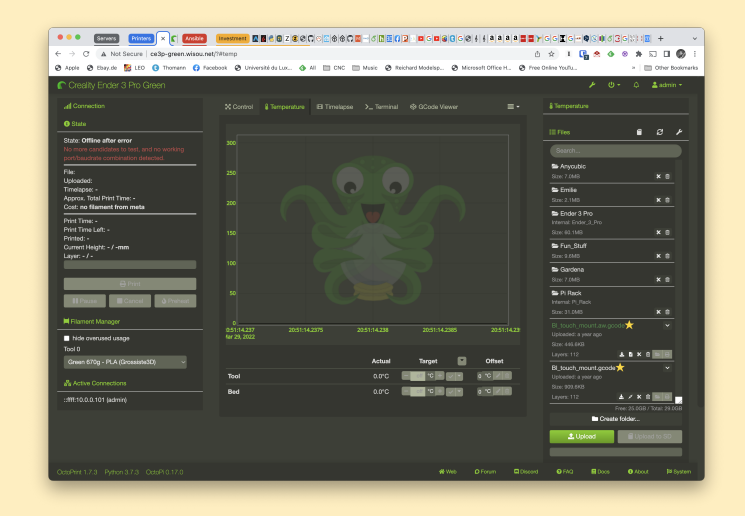

Impression via OctoPrint (Interface Web)

### Figure – Interface web de OctoPrint.

#### LAML

- 0. Déroulement
- 1. Introduction
- 2. Généralités
- 3. Principe
- 4. Création
- 5. Slicing
- 6. Impression 3D
- 7. Questions
- That's all folks...

## Nos imprimantes 3D

- Prusa 01 : Prusa i3 MK3S+ (http://prusa01.local/)
- Prusa 02 : Prusa i3 MK3 (http://prusa02.local/)
- Prusa 03 : Prusa i3 MK3 (http://prusa03.local/)
- Prusa 04 : Prusa i3 MK3 (http://prusa04.local/)
- Prusa 05 : Prusa i3 MK3S+ (http://prusa05.local/)
- Prusa 06 : Prusa i3 MK3S+ (http://prusa06.local/)
- Prusa 07 : Prusa i3 MK3S+ (http://prusa07.local/)
- Prusa 08 : Prusa i3 MK3S+ (http://prusa08.local/)

## Données de connexion

- Login : prusa
- Mot de passe : prusa

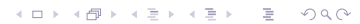

LAML

- 0. Déroulement
- 1. Introduction
- 2. Généralités
- 3. Principe
- 4. Création
- 5. Slicing
- 6. Impression 3D
- 7. Questions

That's all folks...

# 7. Questions - Divers

・ロト ・ 日 ト ・ モ ト ・ モ ト

€ 990

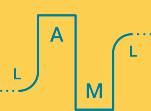

LAML

- 0. Déroulement
- 1. Introduction
- 2. Généralités
- 3. Principe
- 4. Création
- 5. Slicing
- 6. Impression 3D
- 7. Questions

That's all folks...

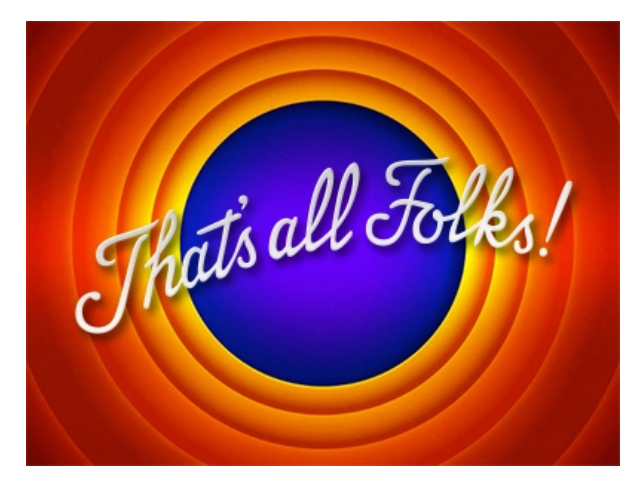

# Merci pour votre participation !

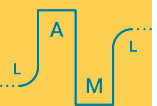